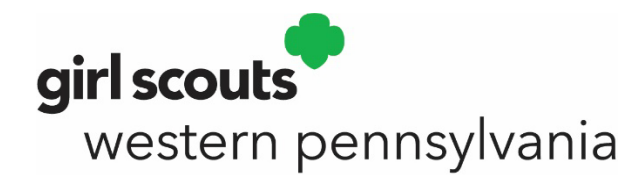

## How to Renew Troop Members

**Note:** Troop leaders are not able to add new Girl Scouts through MyGS. Troop leaders can use the *Invite friends to join your troop* link and share it with families to self-register their girl(s) to the troop.

- 1. From the council homepage (gswpa.org), Click on *MyGS* in the top right.
- 2. Log in with your email and password. If you have forgotten your password, click Forgot password?
- 3. For further assistance setting up your account, please contact customer care at 800-248-3355 or customercare@gswpa.org.
- 4. You'll be brought to your My Account screen. On the left navigation menu, find My Troops.
- 5. Select the troop you wish to renew.
- 6. Select the girls and adults you wish to renew by either clicking the **Select All** checkbox or by selecting each member individually.
- 7. Be sure to select **both** the troop checkbox (i.e. Troop 12345) **and** the role checkbox (i.e. Troop Leader) for each adult if you don't use the Select All checkbox.
- 8. Once you have all the appropriate girls, adults, and roles selected, click ADD RENEW.
- 9. You'll be taken to a page to **Confirm member details**, where you'll need to confirm information for each person you are renewing. Be sure to update school information for girls as you are able.
- 10. Choose the Membership year (Next Year) and payment type for each person.
- 11. Use the NEXT PARTICIPANT button to move to the next one.
- 12. Once you're finished, click SAVE DETAILS.
- 13. The next screen will show a summary of the information entered.
- 14. Click *REVIEW CART*, and mark the checkbox to agree to the Girl Scout Promise and Law (required).
- 15. Click ADD PAYMENT DETAILS, enter payment information.
- 16. On the **Payment confirmation** screen, be sure to click *Print receipt* and save a copy for your troop financial records. You will not be able to reprint a receipt after this page.

| From gswpa.org_click on My GS Sign in.    MY GS SIGN IN   Log in with your email and password. If you have forgotten your password, choose "Forgot password*."   Do not use   "Don't have an account? Sign Up now."                  | From your account, in the left-hand side navigation rail, select the troop you want to work with.                                                                                                    | 3 First, choose the girl members you would like to renew by clicking on the Troop checkbox for each girl. |
|----------------------------------------------------------------------------------------------------|----------------------------------------------------------------------------------------------------|----------------------------------------------------------------------------------------------------|
| A Next, for each of the adult member<br>you would like to renew, click on<br>the Troop checkbox; click on the<br>role checkbox if they will continue in the<br>volunteer role in the upcoming year. When<br>finished, click "Renew." | "Confirm member details,"<br>updating as needed, for each girl<br>and adult selected. Choose a<br>membership year product and payment type.    Image: Confirm member details   Image: Confirm member details   Image: Confirm member | Screen shows cart summary page.<br>Cick "Review Cart".                                                    |

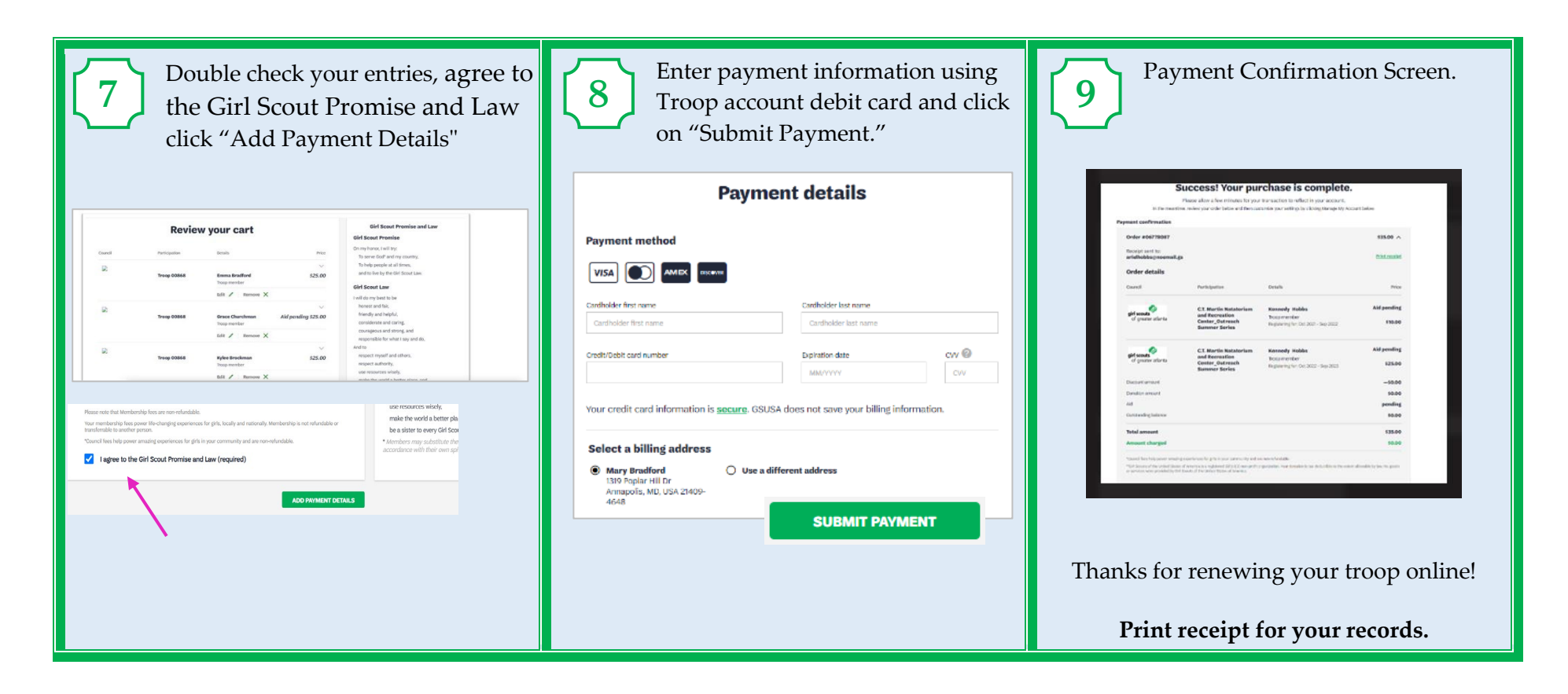

\*If you need additional help to log into your account or to complete renewal, please contact us at <u>customercare@gswpa.org</u> or 800-248-3355 for assistance.